## How To Sign Up for NFPA LiNK

1) You will receive an email from NFPA with your Team invite. Select Join Team.

| WTA ( MC + ( and a Capity Colored as<br>Colored as<br>() The second as a single of an and a colored as a single of a single of a s |                                                                                                    | (b) *1 mm = *1 mm * 1 mm * |
|----------------------------------------------------------------------------------------------------|----------------------------------------------------------------------------------------------------|----------------------------------------------------------------------------------------------------|
|                                                                                                    | CILINK                                                                                                    |                                                                                                    |
|                                                                                                    | Ted Smith has given you a subscription to<br>NFPA LINK®                                                                 |                                                                                                    |
|                                                                                                    | This looks gives an indust digital scores in NFESS value and<br>classificity, superiorismentary, visual aids, and menti |                                                                                                    |
|                                                                                                    | AND TRUCK                                                                                                    |                                                                                                    |
|                                                                                                    | The stage and particular the time for any force one                                                                     |                                                                                                    |

2) Sign up for a free NFPA account.

| Curt Elliatt invited you to join a team or                                                                           | NEDA                     |
|----------------------------------------------------------------------------------------------------|--------------------------|
| Curt Enfort invited you to join a team of                                                                            | INFPA                    |
| LINK®                                                                                                    |                          |
| TRADE BARRE                                                                                                    |                          |
| E Light Electric's Excellent Management Team                                                                         |                          |
| Create an NFPA.org account to register for NFPA LINK®                                                                |                          |
| Already have an MTPA ong account? Sign in                                                                            |                          |
| First name *                                                                                                    |                          |
| CD                                                                                                    |                          |
| Last turne "                                                                                                    |                          |
| Blott                                                                                                    |                          |
| Your Email address                                                                                                   |                          |
| user@elightelectric.com                                                                                              |                          |
| Parmind *                                                                                                    | dise.                    |
|                                                                                                    |                          |
| Must be at least if adjunction long and contain it of the 4 following character (gen. SpeetSerie), Control Character | Date: Number: or Special |
| Content paceword *                                                                                                   | Dow                      |
|                                                                                                    |                          |

3) Next you will be asked to select your Topics of Interest. These will help NFPA select codes that may be helpful.

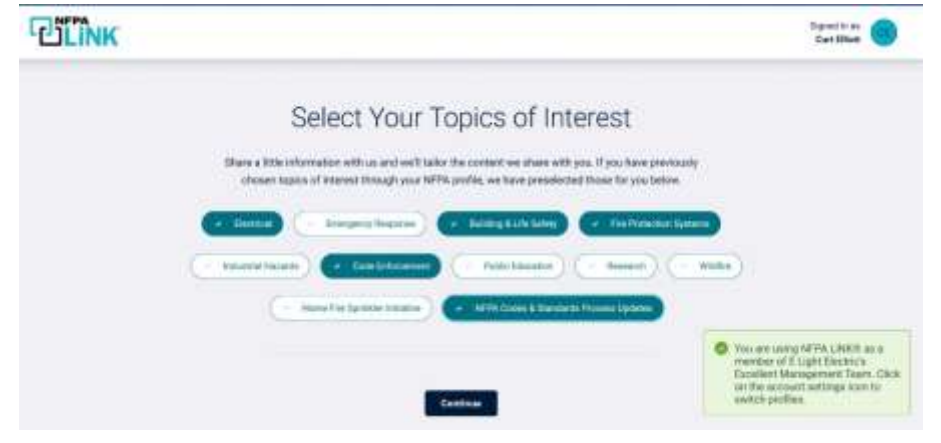

4) On the next screen you will see suggested codes to add to your favorites. Select any you need and press continue.

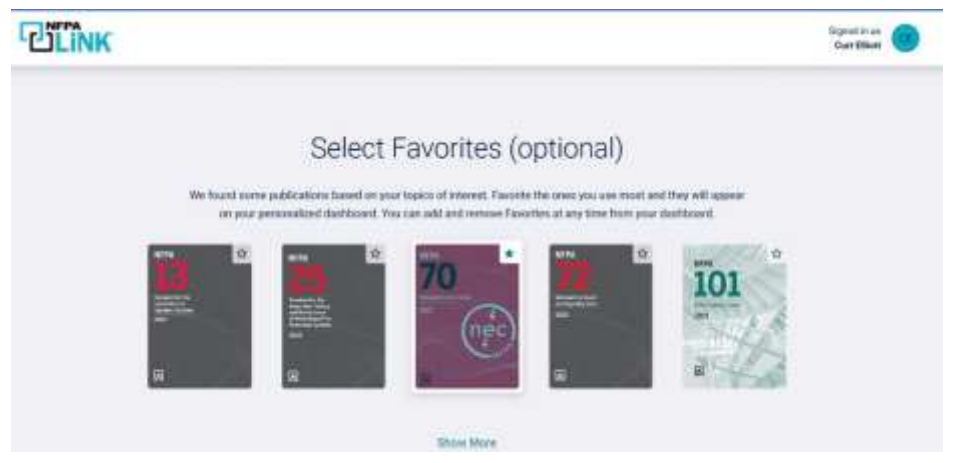

5) You will now be directed to your home page. Any codes you have added to your favorites will be displayed.

| 444984105                                             |                                                                                                    |                         |
|-------------------------------------------------------|----------------------------------------------------------------------------------------------------|-------------------------|
| 2002<br>NFPN 70                                       | Fan Desert Bankradin<br>Bager namen ing a same in same                                                                                                    |                         |
|                                                       | Getting started with NFPA LINK®                                                                                                    |                         |
|                                                       | Offline Mode                                                                                                    |                         |
|                                                       |                                                                                                    |                         |
| View AFPublications<br>towns of scientis Publications | Section of the last of the last of the las | ARIA Inerati<br>Princip |